# SafeNet Authentication Client

**Integration Guide** 

Using SafeNet Authentication Client CBA for BIG-IP® ACCESS Policy Manager<sup>™</sup> (APM)

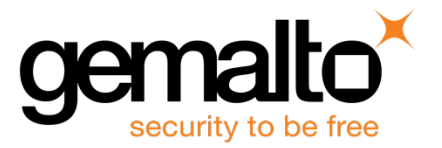

¬¬ All information herein is either public information or is the property of and owned solely by Gemalto and/or its subsidiaries who shall have and keep the sole right to file patent applications or any other kind of intellectual property protection in connection with such information.

Nothing herein shall be construed as implying or granting to you any rights, by license, grant or otherwise, under any intellectual and/or industrial property rights of or concerning any of Gemalto's information.

This document can be used for informational, non-commercial, internal and personal use only provided that:
 The copyright notice below, the confidentiality and proprietary legend and this full warning notice appear in all copies.

• This document shall not be posted on any network computer or broadcast in any media and no modification of any part of this document shall be made.

Use for any other purpose is expressly prohibited and may result in severe civil and criminal liabilities. The information contained in this document is provided "AS IS" without any warranty of any kind. Unless otherwise expressly agreed in writing, Gemalto makes no warranty as to the value or accuracy of information contained herein.

The document could include technical inaccuracies or typographical errors. Changes are periodically added to the information herein. Furthermore, Gemalto reserves the right to make any change or improvement in the specifications data, information, and the like described herein, at any time.

Gemalto hereby disclaims all warranties and conditions with regard to the information contained herein, including all implied warranties of merchantability, fitness for a particular purpose, title and non-infringement. In no event shall Gemalto be liable, whether in contract, tort or otherwise, for any indirect, special or consequential damages or any damages whatsoever including but not limited to damages resulting from loss of use, data, profits, revenues, or customers, arising out of or in connection with the use or performance of information contained in this document.

Gemalto does not and shall not warrant that this product will be resistant to all possible attacks and shall not incur, and disclaims, any liability in this respect. Even if each product is compliant with current security standards in force on the date of their design, security mechanisms' resistance necessarily evolves according to the state of the art in security and notably under the emergence of new attacks. Under no circumstances, shall Gemalto be held liable for any third party actions and in particular in case of any successful attack against systems or equipment incorporating Gemalto products. Gemalto disclaims any liability with respect to security for direct, indirect, incidental or consequential damages that result from any use of its products. It is further stressed that independent testing and verification by the person using the product is particularly encouraged, especially in any application in which defective, incorrect or insecure functioning could result in damage to persons or property, denial of service or loss of privacy.

© 2010 - 2016 Gemalto. All rights reserved. Gemalto and the Gemalto logo are trademarks and service marks of Gemalto and/or its subsidiaries and are registered in certain countries. All other trademarks and service marks, whether registered or not in specific countries, are the property of their respective owners.

Doc Number: 007-013678-001, Revision A Release Date: December 2016

# Contents

| Third-Party Software Acknowledgement              | .4 |
|---------------------------------------------------|----|
| Description                                       | .4 |
| Applicability                                     | .5 |
| Environment                                       | .5 |
| Audience                                          | .5 |
| CBA Flow using SafeNet Authentication Client      | .5 |
| Prerequisites                                     | .6 |
| Supported Tokens in SafeNet Authentication Client | .6 |
| Configuring F5 BIG-IP APM                         | .7 |
| Adding Root CA Certificates                       | .8 |
| Configuring Client SSL Profiles1                  | 0  |
| Configuring Webtop1                               | 2  |
| Configuring the Webtop Links1                     | 3  |
| Configuring the Access Profile1                   | 4  |
| Editing the Access Profile1                       | 5  |
| Adding On-Demand Certificate Authentication1      | 7  |
| Assigning a Custom Variable1                      | 8  |
| Adding the Log Custom Message Variable2           | 21 |
| Adding AD Query2                                  | 22 |
| Adding Message box2                               | 23 |
| Adding a Webtop2                                  | 25 |
| Configuring the Virtual Server                    | 26 |
| Running the Solution2                             | 29 |
| After Successful Authentication                   | 30 |
| DNS and NTP Settings on the BIG-IP System         | 32 |
| Configuring DNS                                   | 32 |
| Configuring NTP                                   | 32 |
| Configuring the Active Directory Server           | 33 |
| How to find the primary group ID                  | 34 |
| Support Contacts                                  | 36 |

## Third-Party Software Acknowledgement

This document is intended to help users of Gemalto products when working with third-party software, such as BIG-IP® ACCESS Policy Manager<sup>™</sup> (APM).

Material from third-party software is being used solely for the purpose of making instructions clear. Screen images and content obtained from third-party software will be acknowledged as such.

### Description

Remote access poses both a security and a compliance challenge to IT organizations. The ability to positively identify users (often remote users) requesting access to resources is a critical consideration in achieving a secure remote access solution. Deploying remote access solution without strong authentication is like putting your sensitive data in a vault (the datacenter), and leaving the key (user password) under the door mat.

A robust user authentication solution is required to screen access and provide proof-positive assurance that only authorized users are allowed access.

PKI is a strong effective authentication solution to the functional, security, and compliance requirements.

SafeNet Authentication Client (SAC) is a public key infrastructure (PKI) middleware that provides a secure method for exchanging information based on public key cryptography, enabling trusted third-party verification of user identities. SafeNet certificate-based tokens provide secure remote access, as well as other advanced functions, in a single token, including digital signing, password management, network logon, and combined physical/logical access.

The tokens come in different form factors, including USB tokens, smart cards, and software tokens. All of these form factors are interfaced using a single middleware client, SafeNet Authentication Client (SAC). The SAC generic integration with CAPI, CNG, and PKCS#11 security interfaces enables out-of-the-box interoperability with a variety of security applications, offering secure web access, secure network logon, PC and data security, and secure email. PKI keys and certificates can be created, stored, and used securely with the hardware or software tokens.

BIG-IP Access Policy Manager (APM) is a flexible, high-performance access and security solution that provides unified global access to your applications and network. By converging and consolidating remote access, LAN access, and wireless connections within a single management interface, and providing easy-to-manage access policies, BIG-IP APM helps you free up valuable IT resources and scale cost-effectively.

BIG-IP APM protects your public-facing applications by providing policy-based, context-aware access to users while consolidating your access infrastructure. It also provides secure remote access to corporate resources, such as Microsoft Exchange, SharePoint, and VDI, from all networks and devices.

This document provides guidelines for deploying certificate-based authentication (CBA) for user authentication to F5 BIG IP APM using SafeNet tokens.

It is assumed that the F5 BIG IP APM environment is already configured and working with static passwords prior to implementing SafeNet multi-factor authentication.

F5 BIG IP APM can be configured to support multi-factor authentication in several modes. CBA will be used for the purpose of working with SafeNet products.

# Applicability

The information in this document applies to:

- SafeNet Authentication Client (SAC)—SafeNet Authentication Client is the middleware that manages SafeNet tokens.
- F5 BIG IP APM

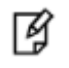

**NOTE:** This guide is applicable to both BIG-IP VE and BIG-IP Hardware appliance.

### Environment

The integration environment that was used in this document is based on the following software versions:

- SafeNet Authentication Client (SAC)—10.2
- F5 BIG IP APM—12.0

### Audience

This document is targeted to system administrators who are familiar with F5 BIG IP APM, and are interested in adding multi-factor authentication capabilities using SafeNet tokens

### **CBA Flow using SafeNet Authentication Client**

The diagram below illustrates the flow of certificate-based authentication:

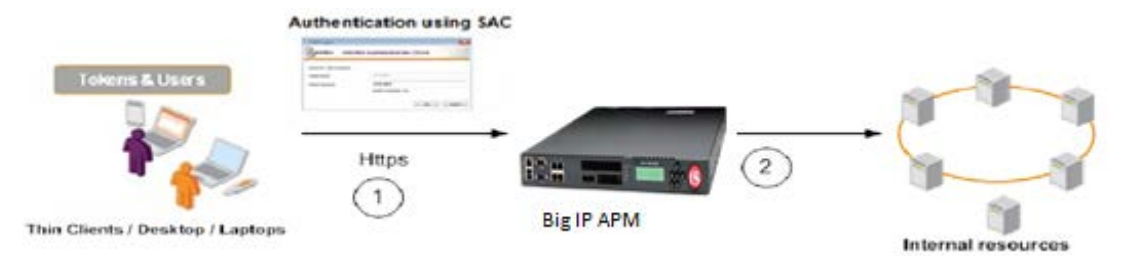

- 1. A user attempts to connect to the F5 BIG IP APM server using a browser. The user inserts the SafeNet token on which his certificate resides, and, when prompted, enters the token password.
- 2. After successful authentication, the user is allowed access to internal resources.

### Prerequisites

This section describes the prerequisites that must be installed and configured before implementing certificatebased authentication for F5 BIG IP APM using SafeNet tokens:

- To use CBA, the Microsoft Enterprise Certificate Authority must be installed and configured. In general, any CA can be used. However, in this guide, integration is demonstrated using Microsoft CA.
- If SAM is used to manage the tokens, Token Policy Object (TPO) should be configured with MS CA Connector. For further details, refer to the section "Connector for Microsoft CA" in the SafeNet Authentication Manager Administrator Guide.
- Users must have a SafeNet token with an appropriate certificate enrolled on it.
- SafeNet Authentication Client 10.2 must be installed on all client machines.

### Supported Tokens in SafeNet Authentication Client

SafeNet Authentication Client supports a number of tokens that can be used as a second authentication factor for users who authenticate to F5 BIG IP APM.

SafeNet Authentication Client 10.2 (GA) supports the following tokens:

#### Certificate-based USB tokens

- SafeNet eToken 5100/5105
- SafeNet eToken 5200/5205
- SafeNet eToken 5200/5205 HID

#### **Smart Cards**

- SafeNet eToken 4100
- IDPrime MD 840
- IDPrime MD 840 B
- IDPrime MD 3840
- IDPrime MD 3840 B
- IDPrime MD 830-FIPS
- IDPrime MD 830-ICP
- IDPrime MD 830 B
- IDPrime MD 3810
- IDPrime MD 3811
- IDPrime .NET (only SAC PKCS#11 and IDGo 800 Minidriver interfaces)

#### Certificate-based Hybrid USB Tokens

- SafeNet eToken 7300
- SafeNet eToken 7300-HID
- SafeNet eToken 7000 (SafeNet eToken NG-OTP)

#### **Software Tokens**

- SafeNet Virtual Token
- SafeNet Rescue Token

### Configuring F5 BIG-IP APM

A virtual server is created on BIG-IP, on which an Access Policy is applied. To set up the virtual server, log in to the management portal of APM as a BIG-IP administrator. Configure the Access Policy, Webtop, and the virtual server.

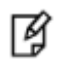

**NOTE:** If the virtual server and Webtop are already configured on BIG-IP APM, skip the configuration steps for the virtual server and Webtop. Edit the Access Profile accordingly.

#### To access the management portal of F5 BIG-IP APM:

1. Browse to the public DNS/public IP of the BIG-IP APM Amazon instance.

| IT Agility. Your Way.**                                                                                        | BIG-IP® Configuration Utility<br>F5 Networks, Inc.                                                                   |
|----------------------------------------------------------------------------------------------------|----------------------------------------------------------------------------------------------------|
| Hostname<br>Ip-10-0-0-180.ap-northeast-<br>1.compute.internal<br>IP Address<br>10.0.0.180<br>Username<br>admin | Welcome to the BIG-IP Configuration Utility.<br>Log in with your username and password using the fields on the left. |
| Password<br><br>Log in                                                                                         |                                                                                                    |

(The screen image above is from F5 Networks® software. Trademarks are the property of their respective owners.)

2. Enter administrator login credentials and then click Log in.

On successful authentication, you are logged in as an administrator in the management portal.

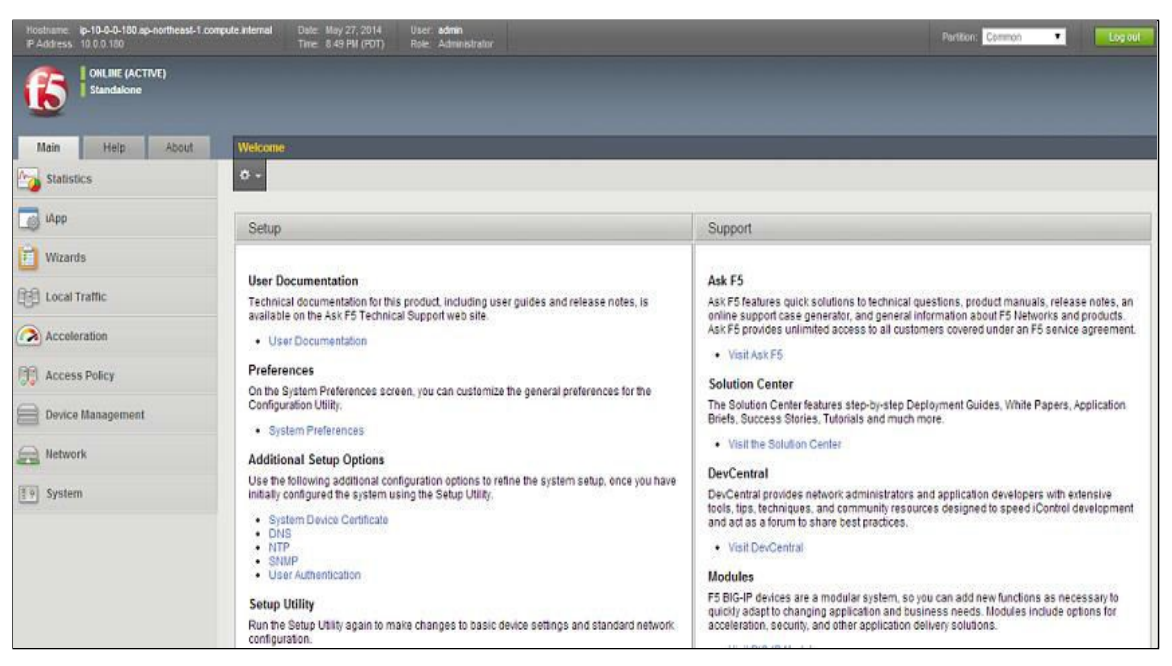

# Adding Root CA Certificates

1. Click System on the left side of the screen, then select File Management>SSL Certificate List>Import.

| System                |       |                                                                                                    |
|-----------------------|-------|----------------------------------------------------------------------------------------------------|
| Configuration         | ÷     |                                                                                                    |
| Device Certificates   | ÷     |                                                                                                    |
| File Management       | Þ     | Data Group File List                                                                                                    |
| Disk Management       |       | iFile List >                                                                                                    |
| Software Management   | ÷     | External Monitor                                                                                                    |
| License               |       | SSI Cartificate List                                                                                                    |
| Resource Provisioning |       | Apasho Cartificate List                                                                                                    |
| Platform              |       |                                                                                                    |
| High Availability     | F     |                                                                                                    |
| Archives              | (+) > | and the second second se |
| Services              |       |                                                                                                    |
| Preferences           |       |                                                                                                    |
| sFlow                 | ÷     |                                                                                                    |
| SNMP                  | ) –   |                                                                                                    |
| Crypto Offloading     | ÷     |                                                                                                    |
| Users                 | Þ     |                                                                                                    |
| Logs                  |       |                                                                                                    |

(The screen image above is from F5 Networks® software. Trademarks are the property of their respective owners.)

The SSL Certificate/Key Source window opens.

| System » File Manageme     | System » File Management : SSL Certificate List » Import SSL Certificates and Keys |  |  |  |  |  |
|----------------------------|------------------------------------------------------------------------------------|--|--|--|--|--|
| SSL Certificate/Key Source |                                                                                    |  |  |  |  |  |
| Import Type                | Certificate                                                                        |  |  |  |  |  |
| Certificate Name           | Create New     Overwrite Existing                                                  |  |  |  |  |  |
| Certificate Source         | Upload File     Paste Text     Choose file     No file chosen                      |  |  |  |  |  |
| Free Space on Disk         | 192 MB                                                                             |  |  |  |  |  |
| Cancel Import              |                                                                                    |  |  |  |  |  |

2. Complete the SSL Certificate/Key Source fields as follows:

| Import Type        | elect <b>Certificate</b> from the drop-down menu.                                 |  |  |
|--------------------|-----------------------------------------------------------------------------------|--|--|
| Certificate Name   | Select Create New and enter a name in the Certificate Name field                  |  |  |
| Certificate Source | Select <b>Upload File</b> to upload the root CA (mentioned in the prerequisites). |  |  |

- 3. Click Import.
- 4. To check the imported Root CA click **System>File Management>SSL Certificate List**. The list of imported certificates are displayed.

| ← → C (steps://ec2-5                                              | 4-178-156-198.ap-northeast-1.compute.amazonaws.com/xui/                                                          |                       |                        |                |                            | 습 🖸              |
|-------------------------------------------------------------------|----------------------------------------------------------------------------------------------------|-----------------------|------------------------|----------------|----------------------------|------------------|
| Hollington (p. 10-0-0-180 ap northead)<br>(P.Accenter, 10.0.0-160 | Toompute Informal Disite Apr.20, 2016 Unice address<br>Tame 912 / M/ (PDT) Rule: Accessibilitier                 |                       |                        |                | Partico Coneton            | T Logod          |
| (CONLINE (ACTIVE)                                                 |                                                                                                    |                       |                        |                |                            |                  |
| Main Help About                                                   | System + File Management : SSI, Certificate List                                                                 |                       |                        |                |                            |                  |
| Statistics                                                        | C + Data Group File List // Ve List External Monitor Program File List SSL Centicale List Apache Centincale List |                       |                        |                |                            |                  |
| IApps                                                             | 1 Geach                                                                                                    |                       |                        |                |                            | Import. Create.  |
| Wizards                                                           | V - Name                                                                                                    | # Contents            | © Common Name          | a Organization | # Expiration               | Partition / Path |
|                                                                   | CACert                                                                                                    | R\$A Cettifcate       | sam-WIN-1CJE11MMHQN-CA |                | Dec 22, 2020               | Common           |
| S DNS                                                             | B SAMCERT                                                                                                    | RSA Certificate       | SAMINT-SAM-CA          |                | Aug 17, 2020               | Common           |
| RR Local Traffic                                                  | SAMSFNT_sami_koj_metadab_cent                                                                                    | RSA Certificate       |                        |                | Jun 4, 2034                | Common           |
| -                                                                 | E SAM_sami_ko_metodata_cen                                                                                       | RSA Certificate       |                        |                | Jan 15, 2034               | Common           |
| Acceleration                                                      | 8452_sami_idp_metadata_cen                                                                                       | RSA Certificate       | idp1.cryptocard.com    |                | Nov 21, 2031               | Common           |
| PP Access Policy                                                  | SASsam_ktp_metadata_ser                                                                                          | RSA Certificate       | idp1 cryptocard.com    |                | Nov 21, 2031               | Common           |
|                                                                   | Ca-bundle                                                                                                    | Certificate Bundle    |                        |                | Aug 22, 2018 - Jul 19, 204 | 2 Common         |
| Device Management                                                 | E detaur                                                                                                    | RSA Certificate & Key | localhostlocaldomain   | MyCompany      | Apr 21, 2024               | Common           |
| (m) Naturry                                                       | Grute                                                                                                    | RSA Certificale       | support 15 com         | F5 Networka    | Aug 13, 2031               | Common           |
| and another                                                       | ArchiveDelote                                                                                                    |                       |                        |                |                            |                  |
| (T+) System                                                       |                                                                                                    |                       |                        |                |                            |                  |
| Configuration                                                     |                                                                                                    |                       |                        |                |                            |                  |
| Device Certificates                                               |                                                                                                    |                       |                        |                |                            |                  |
| File Management                                                   | Data Group File List                                                                                             |                       |                        |                |                            |                  |
| Disk Management                                                   | Fields                                                                                                    |                       |                        |                |                            |                  |
| Software Management                                               | External Monitor                                                                                                 |                       |                        |                |                            |                  |
| Liconse                                                           | Program File List                                                                                                |                       |                        |                |                            |                  |
| Resource Provisioning                                             | RSI: Cardicale List (0) >                                                                                        |                       |                        |                |                            |                  |
| Destroye                                                          | Apache Certificate Lij SSL Certificate List                                                                      |                       |                        |                |                            |                  |

# **Configuring Client SSL Profiles**

1. Click the Main tab, then click Local Traffic>Profiles>SSL>Client.

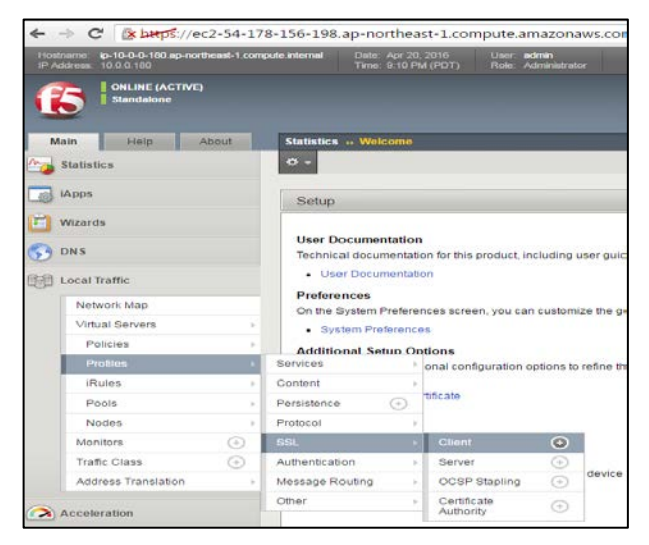

(The screen image above is from F5 Networks® software. Trademarks are the property of their respective owners.)

The Client Profile List window opens.

| Loc | al Traffic Profil  | es:SSL:Client |        |             |           |      |                  |                |             |   |             |                  |                    |
|-----|--------------------|---------------|--------|-------------|-----------|------|------------------|----------------|-------------|---|-------------|------------------|--------------------|
| •   | • Services         | + Content     | ÷.     | Persistence | Protocial | ISI. | + Authentication | + Message Rout | ng + Ottier | 2 |             |                  |                    |
|     |                    |               | Search |             |           |      |                  |                |             |   |             |                  | Greate             |
| 1   | + Name             |               |        |             |           |      |                  |                |             |   | Application | * Parent Profile | · Partition / Path |
| 0   | SAMCERT            |               |        |             |           |      |                  |                |             |   |             | clientssl        | Common             |
| 0   | TestSint           |               |        |             |           |      |                  |                |             |   |             | clientssi        | Common             |
| 8   | certinspectionpra  | seep          |        |             |           |      |                  |                |             |   |             | clientssi        | Common             |
|     | clientssi          |               |        |             |           |      |                  |                |             |   |             | (none)           | Common             |
| 10  | clientsst-insecure | compatible    |        |             |           |      |                  |                |             |   |             | cilientsal       | Common             |
| 63  | clientssi-secure   |               |        |             |           |      |                  |                |             |   |             | clientssi        | Common             |
| 10  | crypto-server-defa | ault-cherdssl |        |             |           |      |                  |                |             |   |             | chentsal         | Common             |
| 151 | wom-default-clien  | taal          |        |             |           |      |                  |                |             |   |             | clientssi        | Common             |

(The screen image above is from F5 Networks® software. Trademarks are the property of their respective owners.)

2. Click Create on the top right of the screen.

The New Server SSL Profile window opens.

| Local Traffic » Profiles : SSL : Client » New Client SSL Profile |             |  |  |  |
|------------------------------------------------------------------|-------------|--|--|--|
|                                                                  |             |  |  |  |
| General Properties                                               |             |  |  |  |
| Name                                                             |             |  |  |  |
| Parent Profile                                                   | ⊂lientssl ▼ |  |  |  |

- 3. Enter a unique profile name in the Name field.
- 4. Select clientssl in from the Parent Profile drop-down list.

5. Scroll down to the **Client Authentication** area and select the **Custom** check-box at the top right corner to enable the Client Authentication fields.

| Client Authentication                 |                  | Custom 🖻 |
|---------------------------------------|------------------|----------|
| Client Certificate                    | request <b>r</b> | 2        |
| Frequency                             | once •           | 2        |
| Retain Certificate                    | € Enabled        | 8        |
| Certificate Chain Traversal<br>Depth  | 9                | 8        |
| Trusted Certificate Authorities       | None             | 8        |
| Advertised Certificate<br>Authorities | None             | 8        |
| Certificate Revocation List<br>(CRL)  | None •           | 8        |
| Allow Expired CRL                     | 0                | 2        |

(The screen image above is from F5 Networks® software. Trademarks are the property of their respective owners.)

6. Complete the **Client Authentication** fields as follows.

| Client Certificate              | Select <b>Request</b>                                              |
|---------------------------------|--------------------------------------------------------------------|
| Trusted Certificate Authorities | Select the root CA that was defined in Adding Root CA Certificates |

# Configuring Webtop

When a user is allowed access based on an Access Policy, that user is typically assigned a Webtop. A Webtop is the successful endpoint for a Web application or a network access connection.

#### To create a Webtop:

1. Go to Access Policy>Webtops>Webtop List and click the + icon.

| Access Policy       |    |              |   |
|---------------------|----|--------------|---|
| Access Profiles     | F  |              |   |
| AAA Servers         | ÷  |              |   |
| ACLs                | ÷  |              |   |
| SSO Configurations  | ÷  |              |   |
| SAML                | Þ  |              |   |
| Local User DB       | F  |              |   |
| Webtops             | ۱. | Webtop List  | ÷ |
| Hosted Content      | +  | Webtop Links | ÷ |
| Secure Connectivity | ÷  |              |   |
| Network Access      | ÷  |              |   |
| Application Access  | ÷  |              |   |
| Portal Access       | +  |              |   |
| Manage Sessions     |    |              |   |
| Reports             | ÷  |              |   |
| Customization       | ÷  |              |   |
| Dashboard           | ۳  |              |   |

(The screen image above is from F5 Networks® software. Trademarks are the property of their respective owners.)

#### The New Webtop window opens.

| Access Policy » Webtops » New Webtop |                                                                             |  |  |  |  |  |
|--------------------------------------|-----------------------------------------------------------------------------|--|--|--|--|--|
| General Properties                   |                                                                             |  |  |  |  |  |
| Name                                 |                                                                             |  |  |  |  |  |
| Type<br>Cancel                       | Full     ▼       Network Access       Portal Access       Full       Select |  |  |  |  |  |

2. Complete the General Properties fields as follows.

| Name | Enter a Webtop name                 |
|------|-------------------------------------|
| Туре | Select Full from the drop-down menu |

3. Click Finished.

# Configuring the Webtop Links

Webtop links are the links to the resources, for example: Rupiwebtop, that are being added to the Webtop. After successful authentication, the links to the resources will be displayed on the assigned Webtop.

#### To create the Webtop links:

1. Go to Access Policy>Webtops>Webtop Links and click the + icon.

| Access Policy       |                 |              |                            |
|---------------------|-----------------|--------------|----------------------------|
| Access Profiles     | ÷               |              |                            |
| AAA Servers         |                 |              |                            |
| ACLS                | ÷               |              |                            |
| SSO Configurations  | ÷               |              |                            |
| SAML                | >               |              |                            |
| Local User DB       | ÷               |              |                            |
| Webtops             | Þ               | Webtop List  | •                          |
| Hosted Content      | >               | Webtop Links | $( \mathbf{\dot{\circ}} )$ |
| Secure Connectivity | $(\Rightarrow)$ |              |                            |
| Network Access      | ÷               |              |                            |
| Application Access  | ÷               |              |                            |
| Portal Access       | +               |              |                            |
| Manage Sessions     |                 |              |                            |
| Reports             | >               |              |                            |
| Customization       | +               |              |                            |
| Dashboard           | ÷.              |              |                            |

(The screen image above is from F5 Networks® software. Trademarks are the property of their respective owners.)

2. Complete the New Webtop Link fields as follows:

| Name            | Enter a name for the Webtop link. For example, <b>Rupiwebtop</b> .                                                                                |
|-----------------|----------------------------------------------------------------------------------------------------|
| Description     | (Optional) Type a description for this link.                                                                                                    |
| Link Type       | Select either <b>Application URL</b> or <b>Hosted Contents</b> . For example: if your resource is an application, select <b>Application URL</b> . |
| Application URL | This field is available only when <b>Application URL</b> is selected as the <b>Link Type</b> . Specify the URL of the application.                |
| Hosted File     | This field is available only when <b>Hosted Contents</b> is selected as the <b>Link Type</b> .<br>Specify the hosted file.                        |
| Caption         | By default, the caption is the same as the Webtop link name; however, it may be changed to a unique value if desired.                             |

#### 3. Click Finished.

# Configuring the Access Profile

The Access Profile module is used to define the criteria for granting access to the various servers, applications, and other resources on the network.

#### To create an Access Profile:

1. Click Access Policy>Access Profiles.

The General Properties window opens.

| General Properties |           |
|--------------------|-----------|
| Name               |           |
| Parent Profile     | access    |
| Profile Type       | All       |
| Profile Scope      | Profile • |

(The screen image above is from F5 Networks® software. Trademarks are the property of their respective owners.)

2. Complete the General Properties fields as follows:

| Name         | Enter a profile name e.g. SAS_OWA_Policy                                                 |
|--------------|------------------------------------------------------------------------------------------|
| Profile Type | Select <b>All</b> from the drop-down menu. Leave all fields with their default settings. |

3. Under Language Settings, select a language in the Factory Builtin Languages list and then click << to move the selected language to the Accepted Languages list.

| Additional Languages | Afar (aa) • Add    |     |          |                                                                                                    |   |
|----------------------|--------------------|-----|----------|----------------------------------------------------------------------------------------------------|---|
|                      | Accepted Languages |     |          | Factory BuiltIn Languages                                                                                                    |   |
| Languages            |                    | 4 + | <<<br>>> | English (en)<br>Japanese (ja)<br>Chinese (Simplified) (zh-cn)<br>Chinese (Traditional) (zh-tw)<br>Korean (ko)<br>Spanish (es)<br>French (fr)<br>German (de) | 4 |

Cancel Finished

(The screen image above is from F5 Networks® software. Trademarks are the property of their respective owners.)

4. Click Finished.

### Editing the Access Profile

Using an Access Policy, you can define a sequence of checks to enforce the required level of security on a user system before a user is granted access to servers, applications, and other resources on your network.

An Access Policy can also include authentication checks to authenticate a user before access is granted to the network resources. The Access Policy can be edited as per requirements.

A sample Access Policy looks like this:

| Start - X-    | Successful + |
|---------------|--------------|
|               | falback +→>  |
| Add New Macro |              |

(The screen image above is from F5 Networks® software. Trademarks are the property of their respective owners.)

#### To edit the Access Profile:

1. From the main screen, go to Access Policy>Access Profiles List.

| Acce | ss Policy | » Access     | Profiles : Access Pro | files List                |                            |           |               |        |        |                 |                  |
|------|-----------|--------------|-----------------------|---------------------------|----------------------------|-----------|---------------|--------|--------|-----------------|------------------|
| ⇔ -  | Access I  | Profile List | Access Policy Sync    | Windows Group Policy List | CAPTCHA Configuration List |           |               |        |        |                 |                  |
| *    |           |              | Sea                   | rch                       |                            |           |               |        |        |                 | Create           |
|      | - Status  | ▲ Name       |                       |                           | \$ At                      | plication | Access Policy | Export | Сору   | Virtual Servers | Partition / Path |
|      | 1         | SAS_OWA      | Policy                |                           |                            |           | Edit          | Export | Copy   |                 | Common           |
|      | pa .      | Test         |                       |                           |                            |           | Edit          | Export | Сору   | Test_vs         | Common           |
| in i | 300       | access       |                       |                           |                            |           | (none)        | (none) | (none) |                 | Common           |

(The screen image above is from F5 Networks® software. Trademarks are the property of their respective owners.)

 In the Access Profiles List tab, find the Access Policy you want to edit and then click Edit in the Access Policy column. The Visual Policy editor opens in a new window or a new tab, depending on your browser settings. This is the new blank policy that you have just created.

| <b>(5</b> )                           |              |                                  |
|---------------------------------------|--------------|----------------------------------|
| Access Policy: /Common/SAS_OWA_Policy | Edit Endings | (Endings: Allow, Deny [default]) |
| Start <u>fallback</u> + <u>Deny</u>   |              |                                  |
| Add New Macro                         |              |                                  |

(The screen image above is from F5 Networks® software. Trademarks are the property of their respective owners.)

To view the Authentication, Authorization, and Accounting servers (AAA) as well as the resources assigned to an Access Policy:

- 1. Click Access Policy>Access Profiles.
- 2. From the Access Profiles list, select Access Profile.
- 3. Click the Access Policy tab.

| CONLINE (ACTIVE)<br>Standalone |                        |                                                  |         |  |  |
|--------------------------------|------------------------|--------------------------------------------------|---------|--|--|
| Main Help About                | Access Policy » Access | Profiles : Access Profiles List » SAS_OWA_Policy |         |  |  |
| Statistics                     | 🔅 🗸 Properties         | SSO / Auth Domains Access Policy                 |         |  |  |
| iApp                           | General Properties     |                                                  |         |  |  |
| 🔁 Wizards                      | Visual Policy Editor   | Edit Access Policy for Profile "SAS_OWA_Policy"  |         |  |  |
| REAL LOCAL Traffic AAA Servers |                        |                                                  |         |  |  |
| ~                              | Aame                   |                                                  | \$ Type |  |  |
| Acceleration                   | SAS_OWA_Policy_aaa_sr  | Vī                                               | RADIUS  |  |  |
| Access Policy                  | Webtops                |                                                  |         |  |  |
| Access Profiles                | Name URI               |                                                  |         |  |  |
| AAA Servers >                  | OWĄ_WTOP               |                                                  |         |  |  |
| ACLs                           | Webtop Links           |                                                  |         |  |  |
| SSO Configurations             | Name URI               |                                                  |         |  |  |
| SAML                           | OWA https://202.122.13 | 4.51/owa                                         |         |  |  |
| Local User DB                  |                        |                                                  |         |  |  |

#### Adding On-Demand Certificate Authentication

The logon page requires entering a username and password.

To add a logon page on the local traffic virtual server:

1. In the Visual Policy editor, click the + symbol after Start.

|   | <br>6   | Ibac | k |
|---|---------|------|---|
| - | /       |      |   |
| _ | <br>· . |      |   |

(The screen image above is from F5 Networks<sup>®</sup> software. Trademarks are the property of their respective owners.)

2. Click the Authentication tab, select On-Demand Cert Auth and click Add Item.

|     | AD Auth                | Active Directory authentication of end user credentials                                                                |
|-----|------------------------|----------------------------------------------------------------------------------------------------|
| 0   | AD Query               | Active Directory query to pull user attributes for use with resource assignment or other functions, such as<br>mapping |
|     | Client Cert Inspection | Check the result of client certificate authentication by the Local Traffic Client SSL profile                          |
| 0   | CRLDP Auth             | Certificate Revocation List Distribution Point (CRLDP) client certificate authentication                               |
|     | HTTP Auth              | HTTP authentication of end user credentials                                                                            |
| 0   | Kerberos Auth          | Kerberos authentication, typically following an HTTP 401 Response action                                               |
|     | LDAP Auth              | LDAP authentication of end user credentials                                                                            |
| 0   | LDAP Query             | LDAP guery to pull user attributes for use with resource assignment or other functions, such as LDAP group             |
|     | LocaIDB Auth           | Local Database Authentication                                                                                          |
| ø   | NTLM Auth Result       | NTLM authentication of end user credentials                                                                            |
|     | OCSP Auth              | Online Certificate Status Protocol (OCSP) client certificate authentication                                            |
| ۲   | On-Demand Cert Auth    | Dynamically initiate an SSL re-handshake and validate the received client certificate                                  |
|     | OTP Generate           | Generate One Time Passcode (OTP)                                                                                       |
| 0   | OTP Verify             | Verify One Time Passcode (OTP)                                                                                         |
|     | RADIUS Acct            | Send accounting messages to a RADIUS server when users log on and off                                                  |
| 0   | RADIUS Auth            | RADIUS authentication of end user credentials                                                                          |
|     | RSA SecurID            | RSA SecurID two-factor authentication of end user credentials                                                          |
| 0   | SAML Auth              | SAML Auth using SAML Service Provider Interface                                                                        |
|     | TACACS+ Acct           | Send accounting messages to a TACACS+ server when users log on and off                                                 |
| Can | el Add Item            |                                                                                                    |

(The screen image above is from F5 Networks® software. Trademarks are the property of their respective owners.)

- 3. A properties screen opens after clicking on Add item.
- 4. From the Auth Mode list, select one of the following and click on Save:
  - Request This is the default mode.
  - Required For an iPod or an iPhone, this is mandatory.

(While testing we used request)

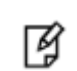

**NOTE:** To pass a certificate check using Safari, the certificate must be selected multiple times.

| Properties Branch Rules      |                     |  |
|------------------------------|---------------------|--|
| lame: On-Demand Cert Auth(1) |                     |  |
| On-Demand Cert Auth          |                     |  |
| Auth Mode                    | Auth Mode Request V |  |

#### Assigning a Custom Variable

1. In the Visual Policy editor, click the + symbol after the On-Demand Cert Auth>Successful branch.

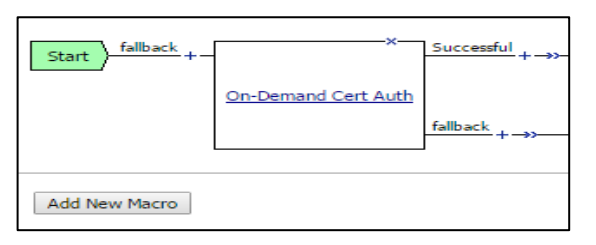

(The screen image above is from F5 Networks<sup>®</sup> software. Trademarks are the property of their respective owners.)

2. Click the Assignment tab, select Variable Assign and click ADD Item.

| Beg             | in typing to search                 |                                                                                                    | Q |
|-----------------|-------------------------------------|----------------------------------------------------------------------------------------------------|---|
| Logo            | n Authentication Assignme           | nt Endpoint Security (Server-Side) Endpoint Security (Client-Side) General Purpose                     |   |
|                 | ACL Assign                          | Assign existing Access Control Lists (ACLs)                                                            |   |
| $\bigcirc$      | AD Group Resource Assign            | Map ACLs and resources based on user Active Directory group membership                                 |   |
|                 | Advanced Resource Assign            | Expression-based assignment of Connectivity Resources, Webtop, and ACLs                                |   |
| $\bigcirc$      | BWC Policy                          | Assign Bandwidth Controller policies                                                                   |   |
|                 | Citrix Smart Access                 | Enable Citrix SmartAccess filters when deploying with XenApp or XenDesktop                             |   |
|                 | Dynamic ACL                         | Assign and map Access Control Lists (ACLs) retrieved from an external directory such as RADIUS or LDAP |   |
|                 | LDAP Group Resource Assign          | Map ACLs and resources based on user LDAP group membership                                             |   |
| 0               | Links Sections and Webtop<br>Assign | Assign a Webtop, Webtop Links and Webtop Sections                                                      |   |
|                 | Pool Assign                         | Assign a Local Traffic Pool                                                                            |   |
|                 | RDG Policy Assign                   | Assign an access profile to use to authorize host/port on the Remote Desktop Gateway                   |   |
|                 | Resource Assign                     | Assign Connectivity Resources                                                                          |   |
| 0               | Route Domain and SNAT<br>Selection  | Dynamically select Route Domain and SNAT settings                                                      |   |
|                 | SSO Credential Mapping              | Enables Single Sign-On (SSO) credentials caching and assigns SSO variables                             |   |
| ۲               | Variable Assign                     | Assign custom variables, configuration variables, or predefined session variables                      |   |
|                 |                                     |                                                                                                    |   |
|                 |                                     |                                                                                                    |   |
|                 |                                     |                                                                                                    |   |
|                 |                                     |                                                                                                    |   |
|                 |                                     |                                                                                                    |   |
| Cancel Add Item |                                     |                                                                                                    |   |

(The screen image above is from F5 Networks® software. Trademarks are the property of their respective owners.)

3. Under Variable Assign, click ADD new entry and click on change.

| Properties* Branch Rules         |                 |  |  |
|----------------------------------|-----------------|--|--|
| Name: Variable Assign(1)         |                 |  |  |
| Variable Assign                  | Variable Assign |  |  |
| Add new entry Insert Before: 1 V |                 |  |  |
|                                  |                 |  |  |
| Assigr                           | ment            |  |  |
| 1 empty <u>change</u>            | ×               |  |  |
|                                  |                 |  |  |

- 4. Under Custom Variable and Custom Expression enter the following expressions and click Finished.
  - Custom Variable (Unsecure): session.logon.last.domain
  - Custom Expression:

set upn [mcget {session.logon.last.upn}];

```
if {[string first "@" $upn] >= 0} {
```

return [string range  $\sup [expr { [string first "@" <math>upn ] + 1 } ] end ];$ 

```
} else {
```

return "";

}

| Custom Variable 🔻 Unsecure 🔻 | = Custom Expression V                                                                                                    |
|------------------------------|----------------------------------------------------------------------------------------------------|
| session.logon.last.domain    | <pre>if {[string first "@" \$upp] &gt;= 0} {     return [string range \$upp] [expc { [string first "@" \$upp] + 1     }] end ];     } else {     return ";</pre> |
| Cancel Finished              | Help                                                                                                    |

(The screen image above is from F5 Networks® software. Trademarks are the property of their respective owners.)

5. Repeat the above to add another two expressions and click Save.

#### Variable Assignment 2:

- Custom Variable (Unsecure):session.logon.last.username
- Custom Expression:

set upn [mcget {session.logon.last.upn}];

```
if {[string first "@" $upn] >= 0} {
  return [string range $upn 0 [expr { [string first "@" $upn] - 1 } ]];
  } else {
  return $upn;
}
```

#### Variable Assignment 3:

- Custom Variable (Unsecure): session.logon.last.upn
- Custom Expression:

set e\_fields [split [mcget {session.ssl.cert.x509extension}] "\n"];

foreach qq \$e\_fields {

```
if {[string first "othername:UPN" q] \ge 0 {
```

}

}

return "";

| ſP | roperties Branch Rules                                                                                                    |
|----|----------------------------------------------------------------------------------------------------|
| Na | me: Variable Assign                                                                                                    |
| v  | ariable Assign                                                                                                    |
|    | Add new entry Insert Before: 1 V                                                                                                    |
|    |                                                                                                    |
| 1  | Assignment                                                                                                    |
| 1  | <pre>session.logon.last.upn = set e_fields [split [mcget {session.ssl.cert.x509extension}] "\n"]; foreach qq \$e_fields { if {[string first "othername:UPN" \$qq] &gt;= 0} { return [string range \$qq [expr { [string first "&lt;" \$qq] + 1 } ] [expr { [string first "&gt;" \$qq] - 1 } ]; } return "; <u>change</u></pre> |
| 2  | <pre>session.logon.last.username = set upn [mcget {session.logon.last.upn}]; if {[string first "@" \$upn] &gt;= 0} { return [string range \$upn 0 [expr { [string first "@" \$upn] - 1 } ]; } else { return \$upn; } change</pre>                                                                                             |
| 3  | session.logon.last.domain = set upn [mcget {session.logon.last.upn}]; if {[string first "@" \$upn] >= 0} { return<br>[string range \$upn [expr { [string first "@" \$upn] + 1 } ] end ]; } else { return ""; } <u>chance</u>                                                                                                  |

#### Adding the Log Custom Message Variable

1. Click the + icon after Variable Assign.

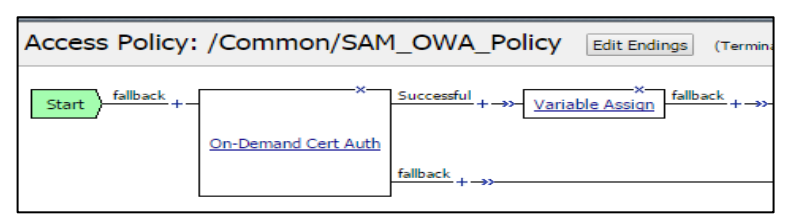

(The screen image above is from F5 Networks® software. Trademarks are the property of their respective owners.)

2. Click the General Purpose tab, select logging and click Add item

| Beg        | Begin typing to search    |                                                                                          |  |
|------------|---------------------------|------------------------------------------------------------------------------------------|--|
|            | n Authentication Assignme | nt   Endpoint Security (Server-Side)   Endpoint Security (Client-Side)   General Purpose |  |
| 0          | Decision Box              | Create a custom decision page with two choices to display to the user                    |  |
| $\bigcirc$ | Email                     | Configure Email messages for reporting                                                   |  |
| 0          | Empty                     | An Empty Action for constructing custom Branch Rules                                     |  |
| $\bigcirc$ | iRule Event               | Raises an iRule ACCESS_POLICY_AGENT_EVENT event for use with custom iRules               |  |
| 0          | Local Database            | Allows read/write access to a local on-box user database                                 |  |
| ۲          | Logging                   | Log custom messages and session variables for reporting and troubleshooting              |  |
| 0          | Message Box               | Create a custom message to display to the end user, with prompt to continue              |  |

(The screen image above is from F5 Networks® software. Trademarks are the property of their respective owners.)

- 3. In the Log Message field, enter After cert parsing and click Add new entry.
- 4. Under Session Variables, select Custom from the drop-down list and in the empty field next to that, enter session.logon.last.username.

| Properties Branch Rules Name: Logging |                             |                    |
|---------------------------------------|-----------------------------|--------------------|
| Logging                               |                             |                    |
| Log Message                           | After Cert parsing          | *                  |
|                                       |                             |                    |
| Add new entry                         |                             | Insert Before: 1 🔻 |
|                                       | Causion Visionklas          |                    |
| 1 Custom                              | session.logon.last.username | X                  |

(The screen image above is from F5 Networks® software. Trademarks are the property of their respective owners.)

5. Click Save.

#### Adding AD Query

See the Appendix on page Error! Bookmark not defined. for details on how to configure the AD Server.

1. Click the + icon after Logging.

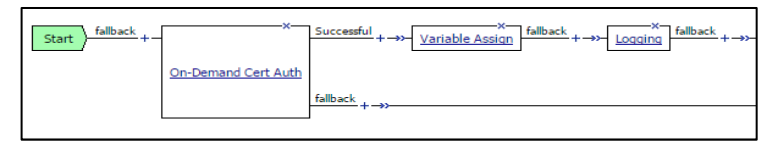

(The screen image above is from F5 Networks® software. Trademarks are the property of their respective owners.)

2. Click the Authentication tab and select AD Query from the list then click Add Item.

| Beg        | in typing to search      |                                                                                                    | R    |
|------------|--------------------------|----------------------------------------------------------------------------------------------------|------|
| Logo       | n Authentication Assignm | ent Findpoint Security (Server-Side) Endpoint Security (Client-Side) General Purpose                                            |      |
|            | AD Auth                  | Active Directory authentication of end user credentials                                                                         | 11   |
| ۲          | AD Query                 | Active Directory query to pull user attributes for use with resource assignment or other functions, such as AD group<br>mapping | 1    |
|            | Client Cert Inspection   | Check the result of client certificate authentication by the Local Traffic Client SSL profile                                   |      |
| $\bigcirc$ | CRLDP Auth               | Certificate Revocation List Distribution Point (CRLDP) client certificate authentication                                        |      |
|            | HTTP Auth                | HTTP authentication of end user credentials                                                                                     |      |
| $\bigcirc$ | Kerberos Auth            | Kerberos authentication, typically following an HTTP 401 Response action                                                        |      |
|            | LDAP Auth                | LDAP authentication of end user credentials                                                                                     |      |
| 0          | LDAP Query               | LDAP query to pull user attributes for use with resource assignment or other functions, such as LDAP group mapping              | ,    |
|            | LocalDB Auth             | Local Database Authentication                                                                                                   |      |
| $\bigcirc$ | NTLM Auth Result         | NTLM authentication of end user credentials                                                                                     |      |
|            | OCSP Auth                | Online Certificate Status Protocol (OCSP) client certificate authentication                                                     |      |
| $\bigcirc$ | On-Demand Cert Auth      | Dynamically initiate an SSL re-handshake and validate the received client certificate                                           |      |
|            | OTP Generate             | Generate One Time Passcode (OTP)                                                                                                |      |
| 0          | OTP Verify               | Verify One Time Passcode (OTP)                                                                                                  |      |
|            | RADIUS Acct              | Send accounting messages to a RADIUS server when users log on and off                                                           |      |
| 0          | RADIUS Auth              | RADIUS authentication of end user credentials                                                                                   |      |
|            | RSA SecurID              | RSA SecurID two-factor authentication of end user credentials                                                                   |      |
| $\bigcirc$ | SAML Auth                | SAML Auth using SAML Service Provider Interface                                                                                 |      |
|            | TACACS+ Acct             | Send accounting messages to a TACACS+ server when users log on and off                                                          |      |
| Canc       | el Add Item              | TRACTICE C. C. C. C. C. C. C.                                                                                                   | Help |

(The screen image above is from F5 Networks® software. Trademarks are the property of their respective owners.)

3. From the Server drop-down menu, select AD Server.

| Properties Branch Rules                             |                  |  |
|-----------------------------------------------------|------------------|--|
| Name: AD Query                                      |                  |  |
| Active Directory                                    |                  |  |
| Туре                                                | Query            |  |
| Server                                              | /Common/TestAD 🔻 |  |
| SearchFilter                                        | *                |  |
| Fetch Primary Group                                 | Enabled V        |  |
| Cross Domain Support                                | Disabled T       |  |
| Fetch Nested Groups                                 | Disabled V       |  |
| Complexity check for Password<br>Reset              | Disabled V       |  |
| Max Password Reset Attempts<br>Allowed              | 3 •              |  |
| Prompt user to change password<br>before expiration | none V 0         |  |

(The screen image above is from F5 Networks® software. Trademarks are the property of their respective owners.)

4. From the Fetch Primary Group drop-down menu, select Enabled.

5. Click the Branch Rules tab and then click **change**.

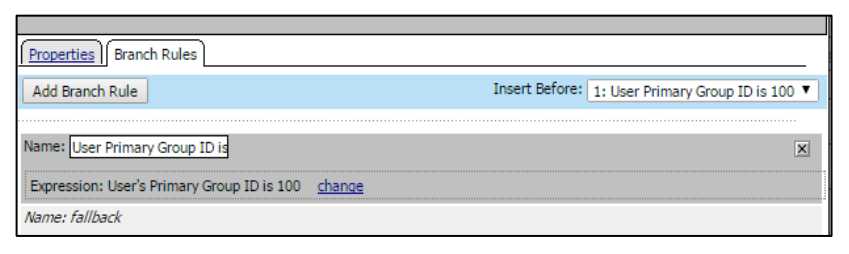

(The screen image above is from F5 Networks® software. Trademarks are the property of their respective owners.)

6. In the User's Primary Group ID field, enter the primary group ID of the user. (See the Appendix on page Error! Bookmark not defined. for details on how to locate the Primary Group ID.

| Simple Advanced                | _ |  |
|--------------------------------|---|--|
| User's Primary Group ID is 100 | × |  |
| AND Add Expression             |   |  |
| OR                             |   |  |
| Add Expression                 |   |  |

(The screen image above is from F5 Networks® software. Trademarks are the property of their respective owners.)

7. Click Finished and then click Save.

#### Adding Message box

1. Click on the + icon after AD Query (user primary group id is 100) branch.

| Start fallback +    | Successful +X<br><u>Variable Assign</u> fallback +<br><u>AD Query</u> fallback | ary Group ID is 100<br>+→>- |
|---------------------|--------------------------------------------------------------------------------|-----------------------------|
| On-Demand Cert Auth | fallback + ->>                                                                 |                             |

(The screen image above is from F5 Networks® software. Trademarks are the property of their respective owners.)

2. Click the General Purpose tab, select Message Box and then click Add Item.

| Beg        | Begin typing to search    |                                                                                          |  |
|------------|---------------------------|------------------------------------------------------------------------------------------|--|
|            | n Authentication Assignme | nt   Endpoint Security (Server-Side)   Endpoint Security (Client-Side)   General Purpose |  |
| 0          | Decision Box              | Create a custom decision page with two choices to display to the user                    |  |
| $\bigcirc$ | Email                     | Configure Email messages for reporting                                                   |  |
| 0          | Empty                     | An Empty Action for constructing custom Branch Rules                                     |  |
| $\bigcirc$ | iRule Event               | Raises an iRule ACCESS_POLICY_AGENT_EVENT event for use with custom iRules               |  |
| 0          | Local Database            | Allows read/write access to a local on-box user database                                 |  |
| $\bigcirc$ | Logging                   | Log custom messages and session variables for reporting and troubleshooting              |  |
| ۲          | Message Box               | Create a custom message to display to the end user, with prompt to continue              |  |

(The screen image above is from F5 Networks® software. Trademarks are the property of their respective owners.)

3. In the message field enter **AD qry ok** and click **Save**.

| Properties Branch Rules     |             |                    |  |
|-----------------------------|-------------|--------------------|--|
| Name: Message Box(3)        | ]           |                    |  |
| Message Box                 | Message Box |                    |  |
| Customization               |             |                    |  |
| Language                    | en 🔻        | Reset all defaults |  |
| Message AD qry ok           |             |                    |  |
| Link Click here to continue |             |                    |  |

(The screen image above is from F5 Networks® software. Trademarks are the property of their respective owners.)

4. Click the + icon after the fallback>AD query.

| Start fallback + | Successful + $\rightarrow$ Variable Assian fallback + $\rightarrow$ Logging fallback + $\rightarrow$ User Primary Group ID is 100 + $\rightarrow$ Message Box(3) fallback + $\rightarrow$ fallback + $\rightarrow$ fallback + $\rightarrow$ |
|------------------|----------------------------------------------------------------------------------------------------|
|                  | + →)                                                                                                    |

(The screen image above is from F5 Networks® software. Trademarks are the property of their respective owners.)

5. Add another message box as performed above and write **AD Qry failed** under message and click **Save**.

| Properties    <u>Branch Rul</u> | es            |  |                    |
|---------------------------------|---------------|--|--------------------|
| Name: Message Box(2)            |               |  |                    |
| Message Box                     |               |  |                    |
| Customization                   | Customization |  |                    |
| Language                        | en 🔻          |  | Reset all defaults |
| Message AD Qry failed           |               |  |                    |
| Link Click here to continue     |               |  |                    |
|                                 |               |  |                    |

# Adding a Webtop

When a user is successfully authenticated, they are presented with a Webtop containing customized resources.

#### To add a Webtop:

1. Click the + icon after fallback>Message Box 3.

| Start | <br>$\frac{x}{\text{Successful}} + \rightarrow - \underbrace{\frac{x}{\text{Variable Assign}}}_{\text{fallback}} + \rightarrow - \underbrace{\frac{x}{\text{Logging}}}_{\text{fallback}} + \rightarrow - \underbrace{\frac{x}{\text{Logging}}}_{\text{fallback}} + \underbrace{\frac{x}{\text{Variable Assign}}}_{\text{fallback}} + \underbrace{\frac{x}{\text{Variable Assign}}}_{\text{fallback}} + $ |
|-------|----------------------------------------------------------------------------------------------------|
|       | falback +→>                                                                                                    |

(The screen image above is from F5 Networks® software. Trademarks are the property of their respective owners.)

2. Click the Assignment tab, select Advanced Resource Assign, and then click Add Item.

| L   |            |                            |                                                                                                    |
|-----|------------|----------------------------|----------------------------------------------------------------------------------------------------|
|     | Begi       | in typing to search        |                                                                                                    |
|     | Logor      | n Authentication Assignmen | t   Endpoint Security (Server-Side)   Endpoint Security (Client-Side)   General Purpose                |
|     | 0          | ACL Assign                 | Assign existing Access Control Lists (ACLs)                                                            |
|     | $\bigcirc$ | AD Group Resource Assign   | Map ACLs and resources based on user Active Directory group membership                                 |
|     | 0          | Advanced Resource Assign   | Expression-based assignment of Connectivity Resources, Webtop, and ACLs                                |
|     | $\bigcirc$ | BWC Policy                 | Assign Bandwidth Controller policies                                                                   |
|     | 0          | Citrix Smart Access        | Enable Citrix SmartAccess filters when deploying with XenApp or XenDesktop                             |
|     | $\bigcirc$ | Dynamic ACL                | Assign and map Access Control Lists (ACLs) retrieved from an external directory such as RADIUS or LDAP |
| 1.1 |            |                            |                                                                                                    |

(The screen image above is from F5 Networks® software. Trademarks are the property of their respective owners.)

3. Under Resource Assignment, click Add new entry.

| ſP | Properties*          | <u>es</u> ]   |  |
|----|----------------------|---------------|--|
| Na | ame: Advanced Resour | e Assign      |  |
| R  | Resource Assignmen   |               |  |
| 1  | Add new entry        |               |  |
| 1  | Expression: Empty    | <u>change</u> |  |
| 1  | Add/Delete           |               |  |

(The screen image above is from F5 Networks® software. Trademarks are the property of their respective owners.)

- 4. Under Expression, click Add/Delete.
- 5. Select the Webtop Links and Webtop tabs to define each item.

| Q      | Begin typing to search                 | in Current Tab 🔻                                   |
|--------|----------------------------------------|----------------------------------------------------|
| Static | ACLs 0/0 Portal Access 0/3 Webtop Link | ks 0/2 Webtop 0/2 Static Pool 0/1 Show 4 more tabs |
|        | Common/OWA                             |                                                    |
|        | Common/OWA_Web                         |                                                    |

(The screen image above is from F5 Networks® software. Trademarks are the property of their respective owners.)

6. Click Update for the expression. The Resource Assignment window becomes active.

- 7. Click Save.
- 8. The final visual policy editor looks as follows:

| Start fallback +    | $\frac{x}{A \text{ Logging}} + \rightarrow \frac{x}{A \text{ Logging}} + \frac{x}{A \text{ Logging}} + \frac{x}{A \text{ Logging}$ |
|---------------------|----------------------------------------------------------------------------------------------------|
| On-Demand Cert Auth | fallback + →> Message Box(2) falback + →> Denv                                                                                                    |
|                     | fallback + →>                                                                                                    |
|                     |                                                                                                    |

(The screen image above is from F5 Networks® software. Trademarks are the property of their respective owners.)

## Configuring the Virtual Server

When using BIG-IP APM, virtual servers are configured with specific settings for network access connections or web application access. The IP address assigned to a host virtual server is the one that is typically exposed to the Internet.

With the Access Policy Manager, you can configure a remote access connection to one or more internal web applications. Using web applications, you create an Access Policy and local traffic virtual server so that end users can access internal web applications through a single external virtual server.

#### To create a virtual server for a secure connection:

1. Click the Main tab on the navigation pane, select Local Traffic>Virtual Servers>Virtual Server List and click +.

| Hostname: ip-10-0-0-180.ap-northeast-<br>IP Address: 10.0.0.180 | 1.compute.internal Date: Jun 27, 2016<br>Time: 1:28 AM (PDT) |
|-----------------------------------------------------------------|--------------------------------------------------------------|
| ONLINE (ACTIVE)<br>Standalone                                   |                                                              |
| Main Help About                                                 |                                                              |
| Statistics                                                      |                                                              |
| iApps                                                           |                                                              |
| Wizards                                                         |                                                              |
| S DNS                                                           |                                                              |
| Local Traffic                                                   |                                                              |
| Network Map                                                     |                                                              |
| Virtual Servers                                                 | Virtual Server List                                          |
| Policies                                                        | <ul> <li>Virtual Address List</li> </ul>                     |
| Profiles                                                        | ▹ Statistics                                                 |
| iRules                                                          | +                                                            |
| Pools                                                           | 3.                                                           |
| Nodes                                                           | 2                                                            |
| Monitors                                                        | $\mathbf{D}$                                                 |
| Traffic Class                                                   | Ð                                                            |
| Address Translation                                             | - <b>6</b>                                                   |

(The screen image above is from F5 Networks<sup>®</sup> software. Trademarks are the property of their respective owners.)

2. Complete the New Virtual Server fields as follows:

| Name         | Enter a name for the virtual server.      |
|--------------|-------------------------------------------|
| Destination  | Enter the virtual server host IP address. |
| Service Port | Select HTTPS.                             |

| HTTP Profile         | Select HTTP.                                                                                                    |  |
|----------------------|----------------------------------------------------------------------------------------------------|--|
| SSL Profile (Client) | From the <b>Available</b> list, select the name of the Client SSL profile you previously created, and using the Move button, move the name to the <b>Selected</b> list.                        |  |
| SSL Profile (Server) | If your web application server is using HTTPS services, select the server SSL profile to use with this virtual server.                                                                         |  |
| Access Profile       | Select the Access Profile to associate with this virtual server.<br>You must create an Access Profile before you define the virtual server as there is<br>no default Access Profile available. |  |
| Rewrite Profile      | If you are creating a virtual server to use with web applications, select the rewrite profile.                                                                                                 |  |

| General Properties               |           |
|----------------------------------|-----------|
| Name                             |           |
| Description                      |           |
| Туре                             | Standard  |
| Source Address                   |           |
| Destination Address/Mask         |           |
| Service Port                     | Select V  |
| Notify Status to Virtual Address |           |
| State                            | Enabled V |

| Configuration: Basic V    |                                |                                                                                                    |   |
|---------------------------|--------------------------------|----------------------------------------------------------------------------------------------------|---|
| Protocol                  | TCP T                          |                                                                                                    |   |
| Protocol Profile (Client) | tcp                            | ▼                                                                                                    |   |
| Protocol Profile (Server) | (Use Client Profile)           | ▼                                                                                                    |   |
| HTTP Profile              | None 🔻                         |                                                                                                    |   |
| FTP Profile               | None V                         |                                                                                                    |   |
| RTSP Profile              | None <b>v</b>                  |                                                                                                    |   |
| SSL Profile (Client)      | Selected                       | Available<br>/Common<br>SAMCERT<br>TestSfnt<br>certinspectionpradeep<br>clientssl                                        | • |
| SSL Profile (Server)      | Selected                       | Available<br>/Common<br>apm-default-serverssl<br>crypto-client-default-serverssl<br>pcoip-default-serverssl<br>serverssl | • |
| SMTPS Profile             | None 🔻                         |                                                                                                    |   |
| Client LDAP Profile       | None 🔻                         |                                                                                                    |   |
| Server LDAP Profile       | None v                         |                                                                                                    |   |
| SMTP Profile              | None <b>v</b>                  |                                                                                                    |   |
| Service Policy            | None <b>v</b>                  |                                                                                                    |   |
| VLAN and Tunnel Traffic   | All VLANs and Tunnels <b>v</b> |                                                                                                    |   |
| Commentation Transferra   |                                |                                                                                                    |   |

| Content Rewrite                             |               |
|---------------------------------------------|---------------|
| Rewrite Profile                             | None          |
| HTML Profile                                | None <b>v</b> |
| Access Policy                               |               |
| Access Profile                              | None          |
| Connectivity Profile                        | None          |
| Per-Request Policy                          | None V        |
| VDI Profile                                 | None <b>T</b> |
| Application Tunnels (Java &<br>Per-App VPN) | Enabled       |
| OAM Support                                 | Enabled       |
| Acceleration: Basic V                       |               |
| Rate Class                                  | None <b>T</b> |
| OneConnect Profile                          | None          |
| NTLM Conn Pool                              | None 🔻        |
| HTTP Compression Profile                    | None          |
| Web Acceleration Profile                    | None          |
| SPDY Profile                                | None v        |

| Resources                    |                    |                                                                                                    |
|------------------------------|--------------------|----------------------------------------------------------------------------------------------------|
| iRules                       | Enabled<br>Up Down | Available Common Sys_APM_ExchangeSupport_OA_BasicAuth Sys_APM_ExchangeSupport_OA_NtimAuth Sys_APM_ExchangeSupport_helper Sys_APM_ExchangeSupport_main |
| Policies                     | Enabled            | Available                                                                                                    |
| Default Pool +               | None •             |                                                                                                    |
| Default Persistence Profile  | None •             |                                                                                                    |
| Fallback Persistence Profile | None 🔻             |                                                                                                    |
| Cancel Repeat Finished       |                    |                                                                                                    |

3. Click Finished.

### **Running the Solution**

Once the BIG-IP local traffic virtual server is configured with an appropriate Access Policy, the administrator provides users with the address of BIG-IP local traffic virtual server.

1. Browse to the local traffic virtual server configured in APM, select the certificate from the certificate list and click **OK**.

| Select a certificate                  |                                  |
|---------------------------------------|----------------------------------|
| elect a certificate to which you want | to authenticate 54.178.231.57:44 |
| Subject                               | Issuer                           |
| Bandi Pradeep Kumar                   | SafeNet Global Issuing C         |
| pradeep                               | SAMINT-SAM-CA                    |
| Users                                 | SAMINT-SAM-CA                    |
| Cutfort information                   |                                  |
| Certificate information               | ОК                               |

(The screen image above is from F5 Networks® software. Trademarks are the property of their respective owners.)

The SafeNet Authentication Client Logon window opens.

| Token Logon                                                |                      | X                    |
|------------------------------------------------------------|----------------------|----------------------|
| SafeNet Authentication                                     | Client               | gemalto <sup>×</sup> |
| Enter the Token Password<br>Token Name:<br>Token Password: | Current Language: EN | OK Cancel            |

- Enter the Token/smart card Name and Password and click OK.
   The AD qry ok window opens.
- 3. Click Click here to continue.

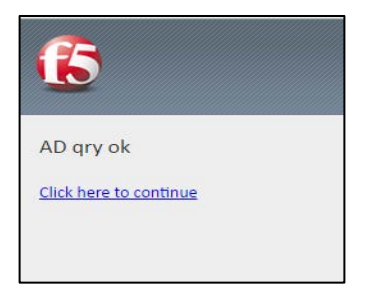

# After Successful Authentication

On successful authentication:

1. Click the Click here to continue link. The Webtop assigned in the Access Policy is displayed.

| <b>f</b> 5                             | Welcome to 13 Networks 🧕 Logand |
|----------------------------------------|---------------------------------|
| Applications and Links     Submit Page | 🔍 find known – O' Hilp -        |

(The screen image above is from F5 Networks® software. Trademarks are the property of their respective owners.)

2. Click the Webtop link (for example, **safenet** in the screen above). The resource page is displayed for the user to provide credentials for the exchange server.

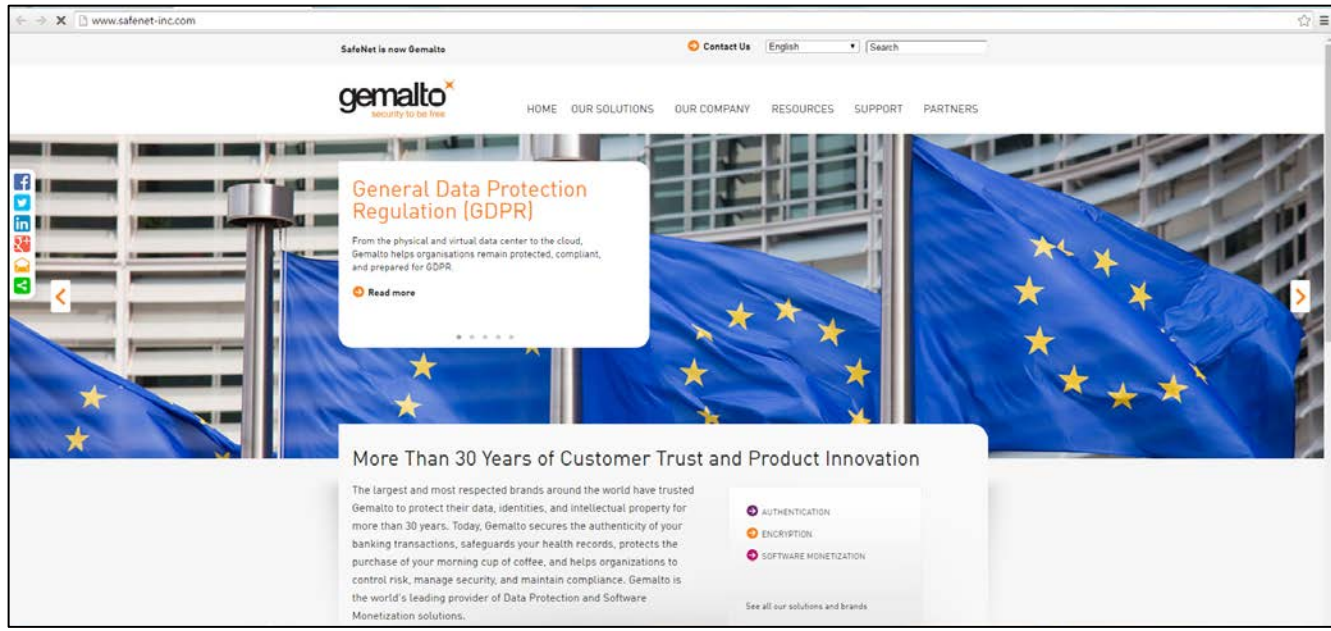

(The screen image above is from Microsoft<sup>®</sup> software. Trademarks are the property of their respective owners.)

#### SafeNet Authentication Client : Integration Guide Using SafeNet Authentication Client CBA for F5 BIG IP APM Document Number: 007-013678-001

# APPENDIX

### DNS and NTP Settings on the BIG-IP System

For BIG-IP APM, you must have DNS and NTP settings configured. To configure these setting, use the following procedures.

### **Configuring DNS**

Configure DNS on the BIG-IP system to point to the corporate DNS server.

DNS lookups go out over one of the interfaces configured on the BIG-IP system, not the management interface. The management interface has its own separate DNS configuration.

The BIG-IP system must have a route to the DNS server. The Route configuration is done on the **Main** tab. Expand **Network** and then click **Routes**. For specific instructions on configuring a route on the BIG-IP system, see the BIG-IP online help or documentation.

- 1. Select the Main tab and click System>Configuration.
- 2. From the Device menu, click **DNS**.
- 3. In the Address field, under the DNS Lookup Server List row, enter the IP address of the DNS server.
- 4. Click Add.
- 5. Click Update.

#### **Configuring NTP**

For authentication to work properly, you must configure NTP on the BIG-IP system.

- 1. Select the Main tab and click System>Configuration.
- 2. From the Device menu, click NTP.
- 3. In the Address field, enter the fully-qualified domain name (or the IP address) of the time server that you want to add to the Address List.
- 4. Click Add.
- 5. Click Update.

### Configuring the Active Directory Server

1. Go to Main>Access Policy>AAA Server>Active Directory and then click the + icon in the right corner of the window.

| Access Policy       |         |                   |           |
|---------------------|---------|-------------------|-----------|
| Access Profiles     | Þ       |                   |           |
| AAA Servers         | ×       | RADIUS            | ÷         |
| ACLs                | Þ       | LDAP              | $(\cdot)$ |
| SSO Configurations  | E.      | Active Directory  | •         |
| SAML                | ÷       | SecurID           | $(\cdot)$ |
| Local User DB       | Þ       | HTTP              | $(\cdot)$ |
| Webtops             | Þ       | Oracle Access Man | ager      |
| Hosted Content      | Þ       | OCSP Responder    | ÷         |
| Secure Connectivity | $\odot$ | CRLDP             | $(\cdot)$ |
| Network Access      | ×.      | TACACS+           | $(\cdot)$ |
| Application Access  | ÷       | Kerberos          | $(\cdot)$ |
| Portal Access       | E.      | SAML              | $(\cdot)$ |
| Manage Sessions     |         |                   |           |
| Reports             | ×.      |                   |           |
| Customization       | ×.      |                   |           |
| Dashboard           |         |                   |           |

(The screen image above is from F5 Networks® software. Trademarks are the property of their respective owners.)

2. Under General Properties, complete the details, and then click Finished.

| Name                        | Enter a name for the authentication server you are creating.                      |
|-----------------------------|-----------------------------------------------------------------------------------|
| Domain Name                 | Enter the Windows Domain name. You must enter the FQDN.                           |
| Domain Controller Pool Name | Enter the Active Directory server configured with this role.                      |
| Admin Name                  | Enter an administrator name that has Active Directory administrative permissions. |
| Admin Password              | Enter the administrative password for the server.                                 |
| Verify Admin Password       | Enter the administrative password for the server again.                           |

| General Properties                            |                                                |
|-----------------------------------------------|------------------------------------------------|
| Name                                          |                                                |
| Туре                                          | Active Directory                               |
| Configuration                                 |                                                |
| Domain Name                                   |                                                |
| Server Connection                             | € Use Pool C Direct                            |
| Domain Controller Pool<br>Name                |                                                |
| Domain Controllers                            | IP Address:<br>Hostname:<br>Add<br>Edit Delete |
| Server Pool Monitor                           | none                                           |
| Admin Name                                    |                                                |
| Admin Password                                |                                                |
| Verify Admin Password                         |                                                |
| Kerberos Preauthentication<br>Encryption Type | None                                           |
| Timeout                                       | 15 seconds                                     |
| Cancel Repeat Finishe                         | d                                              |

(The screen image above is from F5 Networks® software. Trademarks are the property of their respective owners.)

#### How to find the primary group ID

1. Go to the CA server and click Start>Administrative tools>Active directory users and computers.

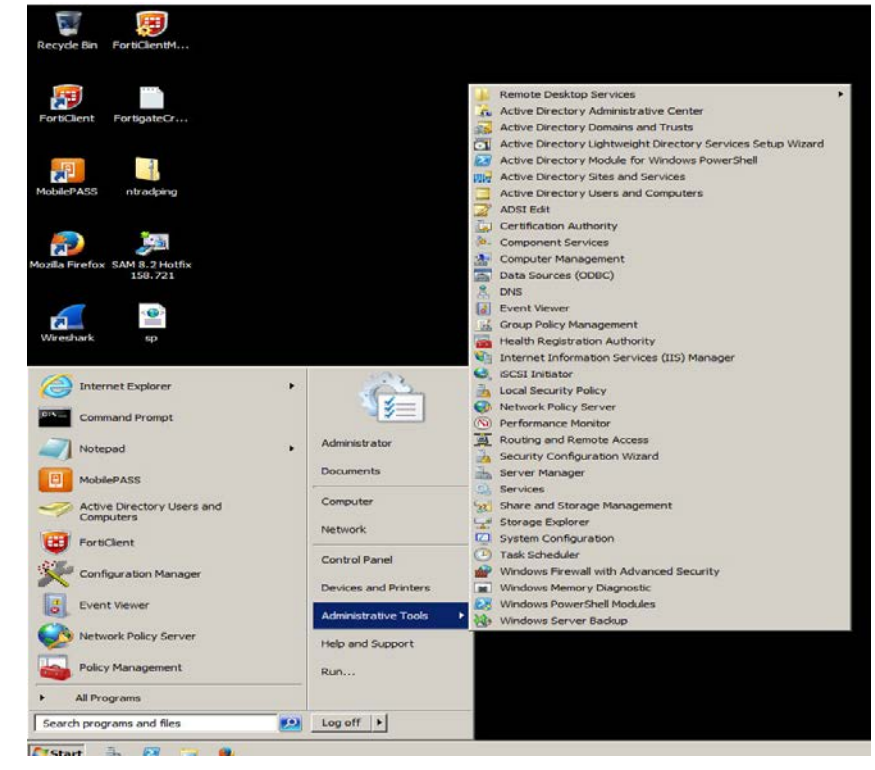

2. Expand the domain name and click Users.

| Active Directory Users and Com                                                                                                    | puters                                                                                                    |                                                                                                    |                                                                                                    |  |
|----------------------------------------------------------------------------------------------------|----------------------------------------------------------------------------------------------------|----------------------------------------------------------------------------------------------------|----------------------------------------------------------------------------------------------------|--|
| File Action View Help                                                                                                    |                                                                                                    |                                                                                                    |                                                                                                    |  |
| ⊨ 🔿   2 📅   🔏 🖬 🗙 🛙                                                                                                    | i 🧟 😹 🛛 🖬                                                                                                    | 1 🙁 😹 🗂 🕇                                                                                                    | 7 🗾 🍇                                                                                                    |  |
| Active Directory Users and Comput                                                                                                    | Name                                                                                                    | Туре                                                                                                    | Description                                                                                                    |  |
| Saved Queries<br>Substrate Source Source | Administrator<br>Administrator<br>Alowed ROD<br>bob<br>Cert Publishers<br>Cert Publishers<br>Cert Publishers<br>Cert Publishers<br>Domain Admins<br>Domain Admins<br>Domain Cont<br>Domain Cont<br>Domain Cont<br>Domain Cont<br>Domain Cont<br>Comain Cont<br>Comain Con | User<br>User<br>Security Group<br>User<br>Security Group<br>Security Group | Bull-in account for admini<br>Members in this group can<br>Members in this group can<br>DNS dentises in this group can<br>DNS dentises tho are permi<br>DNS dentise who are permi<br>DNS dentise who are permi<br>All domain controllers in th<br>All domain controllers in th<br>All domain controllers in th<br>Members of this group are<br>Members in this group can<br>Bull-in account for guest<br>Key Distribution Center Se<br>Servers in this group are<br>Members of this group are |  |
|                                                                                                    | stestuser                                                                                                    | User<br>User                                                                                                    |                                                                                                    |  |
| <b></b>                                                                                                    |                                                                                                    | 172302                                                                                                    |                                                                                                    |  |

3. Right-click the user name of the user and click **Properties**.

4. Click the Attribute Editor tab and scroll down to the primary group id of that user.

| Attribute     Value       Attributes:     Attribute       Attributes:     Attribute       Attributes:     Attribute       Attributes:     Attribute       Attributes:     Attribute       Attributes:     Attribute       Attributes:     Attribute       Attributes:     Attribute       Attributes:     Attribute       Attribute     Value       personal Title     onot set>       photo     onot set>       postalAddress     onot set>       postalCode     onot set>       preferredDeliveryOffic     onot set>       preferredDeliveryMet     onot set>       preferredDoliveryOffic     onot set>       preferredDoliveryMet     onot set>       preferredDoliveryMet     onot set>       preferredDoliveryMet     onot set>       preferredDoliveryMet                                         | Published Certificates M | lember Of          | Password | Replication     | Dial-in Obj         | ect |
|----------------------------------------------------------------------------------------------------|--------------------------|--------------------|----------|-----------------|---------------------|-----|
| Address     Account     Profile     Telephones     Organization       Personal Virtual Desktop     COM+     Attribute Editor       Attributes:                                                                                                    | Demote control           | Envi<br>i          | Domete F | )<br>Jackton Cr | Sessions<br>Profile |     |
| Serieral Address Account Prome releptiones Organization         Personal Virtual Desktop       COM+         Attributes:         Attributes:         Attribute       Value         personal Title       (not set>)         photo       (not set>)         physicalDeliveryOffic       (not set>)         postalAddress       (not set>)         postalCode       (not set>)         preferedDeliveryMet       (not set>)         preferedDeliveryMet       (not set>)         preferedDoliveryMet       (not set>)         preferedDol       (not set>)         preferedDol       (not set>)         preferedDol       (not set>)         primaryGroupID       513 = (GROUP_RID_USERS )         primaryTelexNumber       (not set>)         proxiedObjectName       (not set>)         v       (not set>) |                          | Annum 1            | Deefile  | Telephone       | rvices Fronie       |     |
| Attributes:     Value       Attributes:        Attributes:        Attribute     Value       personal Title        photo        ont set>       physical DeliveryOffic        yostalAddress        opostalCode        opostalCode        preferredDeliveryMet        preferredLanguage        preferredDul        preferredOU        primaryGroupID     513 = (GROUP_RID_USERS )       primaryTelexNumber        proxiedObjectName        v                                                                                                    | Remonal Virtual Deeld    |                    | COM      | relephon        | Attribute Editor    | ori |
| Attributes:          Attributes:         Attribute       Value         personal Title                                                                                                    | r craonar virtaar beakt  | op I               | COMP     |                 |                     |     |
| Attribute     Value       personal Title <pre>cnot set&gt;</pre> photo <pre>cnot set&gt;</pre> postal/Address <pre>cnot set&gt;</pre> postal/Address <pre>cnot set&gt;</pre> postal/Address <pre>cnot set&gt;       postal/Address     <pre>cnot set&gt;       postal/Address     <pre>cnot set&gt;       postal/Address     <pre>cnot set&gt;       preferredDeliveryMet     <pre>cnot set&gt;</pre>       preferredDul     <pre>cnot set&gt;       preferredOU     <pre>cnot set&gt;</pre>       preferredOU     <pre>cnot set&gt;</pre>       primaryGroupID     <pre>513 = (GROUP_RID_USERS)</pre>       primaryTelexNumber     <pre>cnot set&gt;       profilePath     <pre>cnot set&gt;       proxiedObjectName     <pre>cnot set&gt;</pre></pre></pre></pre></pre></pre></pre></pre>              | Attributes:              |                    |          |                 |                     |     |
| personalTitle <pre>cnot set&gt; photo </pre> cnot set> physicalDeliveryOffic <not set=""> postalAddress  cnot set&gt; postalCode  cnot set&gt; postalCode  cnot set&gt; preferredDeliveryMet <not set=""> preferredDeliveryMet <not set=""> preferredDU  cnot set&gt; preferredDU  cnot set&gt; preferredDU  cnot set&gt; primaryGroupID  513 = (GROUP_RID_USERS) primaryTelexNumber  cnot set&gt; profilePath  cnot set&gt; proxiedObjectName  <pre>cnot set&gt;</pre> </not></not></not>                                                                                                    | Attribute                | Value              |          |                 | <b></b>             |     |
| photo cnot set><br>physicalDeliveryOffic (not set><br>postalAddress cnot set><br>postalCode (not set><br>postofficeBox (not set><br>preferredDeliveryMet (not set><br>preferredDU (not set><br>preferredOU 513 = (GROUP_RID_USERS))<br>primaryTelexNumber (not set><br>profilePath (not set><br>proviedObjectName (not set>                                                                                                    | personalTitle            | <not set=""></not> |          |                 |                     |     |
| physicalDeliveryOffic <not set=""><br/>postalAddress <not set=""><br/>postalCode <not set=""><br/>postOfficeBox <not set=""><br/>preferredDeliveryMet <not set=""><br/>preferredDeliveryMet <not set=""><br/>preferredOU <not set=""><br/>primaryGroupID 513 = (GROUP_RID_USERS)<br/>primaryInternationalIS <not set=""><br/>primaryTelexNumber <not set=""><br/>profilePath <not set=""><br/>proxiedObjectName <not set=""><br/><b>v</b></not></not></not></not></not></not></not></not></not></not></not>                                                                                                    | photo                    | <not set=""></not> |          |                 |                     |     |
| postal/Address          postal/Address          postal/Code          postOfficeBox          preferedDeliveryMet          preferedDeliveryMet          preferedDeliveryMet          preferedDeliveryMet          preferedDu          ynot set>          preferedOU          ynot set>          primaryGroupID       513 = (GROUP_RID_USERS)         primaryTelexNumber          ynot set>          proxiedObjectName                                                                                                    | physicalDeliveryOffic    | <not set=""></not> |          |                 |                     |     |
| postalCode <not set="">         postOfficeBox       <not set="">         preferredDeliveryMet       <not set="">         preferredLanguage       <not set="">         preferredDU       <not set="">         primaryGroupID       513 = (GROUP_RID_USERS)         primaryInternationallS       <not set="">         profilePath       <not set="">         profilePath       <not set="">         proxiedObjectName       <not set=""></not></not></not></not></not></not></not></not></not>                                                                                                    | postalAddress            | <not set=""></not> |          |                 |                     |     |
| postOfficeBox <pre>cnot set&gt; preferredDeliveryMet <not set=""> preferredDeliveryMet <not set=""> preferredDU <pre>cnot set&gt; primaryGroupID 513 = (GROUP_RID_USERS) primaryInternationalIS <not set=""> primaryTelexNumber <pre>cnot set&gt; profilePath <pre>cnot set&gt; proxiedObjectName <pre>cnot set&gt;</pre> </pre></pre></not></pre></not></not></pre>                                                                                                    | postalCode               | <not set=""></not> |          |                 |                     |     |
| preferredDelivery/Met <not set=""><br/>preferredLanguage <not set=""><br/>preferredOU <not set=""><br/>primary/GroupID 513 = (GROUP_RID_USERS)<br/>primaryInternationalIS <not set=""><br/>profilePath <not set=""><br/>proxiedObjectName <not set=""></not></not></not></not></not></not>                                                                                                    | postOfficeBox            | <not set=""></not> |          |                 |                     |     |
| preferredLanguage <not set=""><br/>preferredOU <not set=""><br/>primaryGroupID 513 = (GROUP_RID_USERS)<br/>primaryInternationalIS <not set=""><br/>profilePath <not set=""><br/>proxiedObjectName <not set=""></not></not></not></not></not>                                                                                                    | preferredDeliveryMet     | <not set=""></not> |          |                 |                     |     |
| preferredOU <not set=""><br/>primaryGroupID 513 = (GROUP_RID_USERS)<br/>primaryInternationalIS <not set=""><br/>profilePath <not set=""><br/>proxiedObjectName <not set=""><br/><pre> </pre></not></not></not></not>                                                                                                    | preferredLanguage        | <not set=""></not> |          |                 |                     |     |
| primaryGroupID 513 = (GROUP_RID_USERS) primaryInternationalIS <not set=""> primaryTelexNumber <not set=""> profileFath <not set=""> proxiedObjectName <not set=""></not></not></not></not>                                                                                                    | preferredOU              | <not set=""></not> |          |                 |                     |     |
| primaryInternationalIS <not set=""><br/>primaryTelexNumber <not set=""><br/>profilePath <not set=""><br/>proxiedObjectName <not set=""></not></not></not></not>                                                                                                    | primaryGroupID           | 513 = (GF          | OUP_RID_ | USERS)          |                     |     |
| primaryTelexNumber <not set=""><br/>profilePath <not set=""><br/>proxiedObjectName <not set=""></not></not></not>                                                                                                    | primaryInternationalIS   | <not set=""></not> |          |                 |                     |     |
| profilePath <not set=""> proxiedObjectName <not set=""></not></not>                                                                                                    | primaryTelexNumber       | <not set=""></not> |          |                 |                     |     |
| proxiedUbjectName <not set=""></not>                                                                                                    | profilePath              | <not set=""></not> |          |                 |                     |     |
|                                                                                                    | proxiedObjectName        | <not set=""></not> |          |                 | <u> </u>            |     |
|                                                                                                    | 4                        |                    |          |                 | Þ                   |     |
|                                                                                                    |                          |                    |          | _               |                     |     |
| L GIV                                                                                                    |                          |                    |          |                 |                     |     |
| La la t                                                                                                    |                          |                    |          |                 |                     |     |
|                                                                                                    |                          |                    |          |                 |                     |     |
|                                                                                                    | OK                       |                    |          | Applu           | Holo                |     |
|                                                                                                    | OK                       |                    | ancel    | Apply           | Неір                |     |

### Support Contacts

If you encounter a problem while installing, registering, or operating this product, please make sure that you have read the documentation. If you cannot resolve the issue, contact your supplier or Gemalto Customer Support. Gemalto Customer Support operates 24 hours a day, 7 days a week. Your level of access to this service is governed by the support plan arrangements made between Gemalto and your organization. Please consult this support plan for further information about your entitlements, including the hours when telephone support is available to you.

| Contact Method                       | Contact Information                                                                                                    |                |
|--------------------------------------|----------------------------------------------------------------------------------------------------|----------------|
| Address                              | Gemalto, Inc.<br>4690 Millennium Drive<br>Belcamp, Maryland 21017 USA                                                                                                    |                |
| Phone                                | United States                                                                                                    | 1-800-545-6608 |
| Technical Support<br>Customer Portal | International 1-410-931-7520<br>https://serviceportal.safenet-inc.com<br>Existing customers with a Technical Support Customer Portal account can log in to<br>manage incidents, get the latest software upgrades, and access the Gemalto Knowledge<br>Base. |                |